# Tutoriel pour PSPICE avec Cadence SPB 15.7 avec édition schématique pour réalisation de circuits imprimés

#### Partie II Passage du netlist au circuit imprimé

1) Ouvrir le projet du design dont on veut réaliser un circuit imprimé. Dans Allegro Design Entry, vérifier le contenu de la liste des pièces avec Tools -> Bill of Materials. Rappelons qu'il faut avoir un circuit ou un design sélectionné pour que le menu Tools s'affiche. Sélectionner sous Scope Process Entire Design pour tout inclure dans la liste. Cocher View Output pour afficher automatiquement le contenu du fichier généré.

| Bill of Materials                                       |                                                      |              |
|---------------------------------------------------------|------------------------------------------------------|--------------|
| Scope<br>• Process entire design<br>• Process selection | Mode<br>Use instances (Preferred)<br>Use occurrences | OK<br>Cancel |
| Line Item Definition                                    |                                                      | Help         |
| Header:                                                 |                                                      |              |
| Item\tQuantity\tReference\tF                            | 'art                                                 |              |
| Combined property string:                               |                                                      |              |
| {Item}\t{Quantity}Reference                             | e}\t{Value}                                          |              |
| Place each part entry on a                              | separate line Open in Excel                          |              |
| Merge an include file with r                            | eport                                                |              |
| Combined property string:                               |                                                      |              |
| {Item}\t{Quantity}Reference                             | nce}\t{Value}                                        |              |
| Include file:<br>C:\DOCUMENTS AND SE                    | TINGS\LANP2206 Browse                                |              |
| Report                                                  |                                                      |              |
| Report File: 🗹 View Outpu                               | ıt                                                   |              |
| C:\DOCUMENTS AND SETT                                   | INGS\LANP2206\ Browse                                |              |

Ce qui donne la liste suivante :

| TUTO_S3.BOM - WordPad                                                                                                    | X                    |  |  |  |  |  |
|----------------------------------------------------------------------------------------------------|----------------------|--|--|--|--|--|
| Fichier Edition Affichage Insertion Format ?                                                                                      |                      |  |  |  |  |  |
| 🗅 😂 🖬 🎒 🔥 🦀 🐇 🏗 🋍 🗠 🤒                                                                                                    |                      |  |  |  |  |  |
| Revised: Wednesday, September 05, 2007<br>Revision:                                                                               | <ul> <li></li> </ul> |  |  |  |  |  |
| Bill Of Materials September 5,2007 12:24:57 Page1<br>Item Quantity Reference Part                                                 | Ш                    |  |  |  |  |  |
| 1 2 C1,C2 10n<br>2 C3,C4 470n<br>3 1 J1 Alimentations<br>4 1 J2 Signaux<br>5 1 RL 500<br>6 1 R1 318k<br>7 1 R2 799<br>8 1 R3 1MEG |                      |  |  |  |  |  |
| Appuyez sur F1 pour obtenir de l'aide NUM                                                                                         | ~                    |  |  |  |  |  |

On notera que cette liste ne contient pas le nom des empreintes (ou footprints) pour le layout.

2) Vérifier les noms des empreintes pour les composantes avec Report-> CIS Bill of Materials -> Standard... Sous Report Properties, ajouter/retrancher des propriétés avec

Add ou **Remove** pour obtenir la liste suivante sous la colonne de droite (**Output Format**) qui inclut **PCB Footprint** (à ne pas confondre avec Allegro PCB Footprint!).

| Standard Bill of Materials               |
|------------------------------------------|
| - Template Name                          |
|                                          |
| Eng Bill Of Materials   Delete           |
|                                          |
| Report Properties                        |
| Select Properties: Output Format:        |
| * Item Number                            |
| ActivepartsID                            |
| Allegro PCB Footprint Add -> Part Number |
| Part Reference                           |
| Description C- Remove PCB Footprint      |
| Distributor                              |
| 📋 Distributor Part Number 💌              |
| Delete Llear Presentu                    |
| Allow Saving Title Block Properties      |
| Dest Defension Optimus                   |
| Part Herefence Uptions                   |
| List Separator: Space(")                 |
| Compressed Exclude Prefixes:             |
|                                          |
| Variants                                 |
|                                          |
|                                          |
|                                          |
|                                          |
|                                          |
|                                          |

Aussi, sélectionner Value puis cocher Keyed afin de regrouper les valeurs semblables ensembles dans le BOM. Vous pouvez aussi cocher Export BOM report to Excel pour obtenir un fichier éditable avec ce chiffrier.

| 🕾 Feuilt 📃 🗖 🔀 |             |             |               |             |                |                        |   |
|----------------|-------------|-------------|---------------|-------------|----------------|------------------------|---|
|                | A           | В           | С             | D           | E              | F                      |   |
| 1              | ltem Number | Quantity    | Value         | Part Number | Part Reference | PCB Footprint          |   |
| 2              | 1           | 2           | 10n           |             | C1 C2          | RAD/CK05               |   |
| 3              | 2           | 2           | 470n          |             | C3 C4          | RAD/CK05               |   |
| 4              | 3           | 1           | Alimentations |             | J1             |                        | = |
| 5              | 4           | 1           | Signaux       |             | J2             |                        |   |
| 6              | 5           | 1           | 318k          |             | R1             | AX/RC05                |   |
| 7              | 6           | 1           | 799           |             | R2             | AX/RC05                |   |
| 8              | 7           | 1           | 1MEG          |             | R3             | VRES10                 |   |
| 9              | 8           | 1           | 500           |             | RL             | AX/RC05                |   |
| 10             | 9           | 1           | LM324         |             | U1             | DIP.100/14/W.300/L.800 |   |
| 11             |             |             |               |             |                |                        |   |
| 41<br> 4 - 4   |             | 63_eng bili | OF MATERIALS  |             | <              |                        | > |

Noter que certaines empreintes par défaut des composantes pourront être laissées inchangées. D'autres sont carrément absentes (ex : les connecteurs J1 et J2) ou inappropriées pour le composant physique qui sera monté sur la carte de circuit imprimé.

3) Il est important de s'assurer que tous les composants de la carte sont listés, mais aussi que les composantes externes N'Y sont PAS. On notera que la résistance RL de 500 ohms fait partie des composantes requises uniquement pour la simulation. Pour la retrancher, il faut ajouter à cette composante la propriété PSpiceOnly et lui donner la valeur TRUE. Éditer ses propriétés et cliquer Add Column (ou Add Row, selon le cas).

| Add New Column                                                                                                    | < |
|----------------------------------------------------------------------------------------------------|---|
| Name:                                                                                                    |   |
| PSpiceOnly                                                                                                    |   |
| Value:                                                                                                    |   |
| TRUE                                                                                                    |   |
| Enter a name and click Apply or OK to add a column/row to the<br>property editor and optionally the current filter (but not the <current<br>properties&gt; filter).</current<br> |   |
| No properties will be added to selected objects until you enter a value<br>here or in the newly created cells in the property editor spreadsheet.                                |   |
| Always show this column/row in this filter                                                                                                    |   |
| Apply OK Cancel Help                                                                                                    |   |

Noter que les sources sont des éléments qui ont déjà par défaut cette propriété ayant la valeur TRUE.

|   | Property Editor<br>lew Column Apply Disp | olay) Deleti  | e Property Filter by: | < Current properti | ies >      |      |          | ~    |            |
|---|------------------------------------------|---------------|-----------------------|--------------------|------------|------|----------|------|------------|
| _ |                                          | PSpiceOnly    | BiasValue Power       | Color              | Designator | DIST | Graphic  | ID   | Implemen 🔨 |
| 1 | simulation : PAGE1 : RL                  | TRUE          | 7/////////            | Default            |            | FLAT | R.Normal | //// |            |
| 2 | /simulation/RL                           | TRUE          | 419.8nW               | Default            |            | FLAT | R.Normal | 106  |            |
| • | Parts / Schematic Net                    | s 🔏 Flat Nets | s ( Pins ( Title Blo  | cks <              | )          |      |          |      | >          |

4) Utiliser une des façons montrées aux items 23 à 25 de la partie I de ce tutoriel pour éditer les propriétés des composantes et changer le nom des empreintes individuellement ou en bloc pour des noms d'empreintes appropriés, c'est-à-dire conformes aux dimensions physiques et autres contraintes de la pièce à installer sur la carte et de la technologie de fabrication de cette même carte. Évidemment, le nom doit correspondre avec un nom d'empreinte accessible dans les librairies de layout ou dans une librairie locale. Nous y reviendrons.

|   | Property Editor                                                            |                |                           |                    |           |                          |  |
|---|----------------------------------------------------------------------------|----------------|---------------------------|--------------------|-----------|--------------------------|--|
| 0 | New Column Apply Display Delete Property Filter by: < Current properties > |                |                           |                    |           |                          |  |
|   |                                                                            | Part Reference | PCB Footprint             | Power Pins Visible | Primitive | ~                        |  |
| 1 | Filtre : PAGE1 : C1                                                        | C1             | RAD/.300X.125/LS.200/.031 | Г                  | DEFAULT   | C^@REFDES %1 %2 ?TOLERAN |  |
| 2 | ∃ Filtre : PAGE1 : C2                                                      | C2             | RAD/.300X.125/LS.200/.031 |                    | DEFAULT   | C^@REFDES %1 %2 ?TOLERAN |  |
| 4 | Parts & Schematic Nets & Flat Nets & Pins & Title Blocks <                 |                |                           |                    |           |                          |  |

|    | A           | В        | С             | D              | E                            |   |
|----|-------------|----------|---------------|----------------|------------------------------|---|
| 1  | Item Number | Quantity | Value         | Part Reference | PCB Footprint                | 1 |
| 2  | 1           | 2        | 10n           | C1 C2          | RAD/.300X.125/LS.200/.031    |   |
| 3  | 2           | 2        | 470n          | C3 C4          | RAD/.475X.275/L.400/.034     |   |
| 4  | 3           | 1        | Alimentations | J1             | BLKCON.200/VH/TM1SQS/W.600/3 |   |
| 5  | 4           | 1        | Signaux       | J2             | BLKCON.200/VH/TM1SQS/W.600/3 |   |
| 6  | 5           | 1        | 318k          | R1             | AX/.575X.150/.034            |   |
| 7  | 6           | 1        | 799           | R2             | AX/.575X.150/.034            |   |
| 8  | 7           | 1        | 1MEG          | R3             | VRES24                       |   |
| 9  | 8           | 1        | LM324         | U1             | DIP.100/14/W.300/L.800       |   |
| 10 |             |          |               |                |                              |   |
| 11 |             |          |               | 1 10           |                              |   |

5) Consulter le BOM ci-dessous pour les détails du nom des empreintes choisies.

Noter que les empreintes des connecteurs sont dans une librairie locale nommé s3.llb disponible sur le site web.

6) Avant de créer le netlist pour le PCB, vérifier à nouveau les DRC et inspecter tous les schématiques. Refaire les simulations au besoin et valider le contenu des BOM. Sauvegarder. Créer ensuite le netlist pour le layout avec **Tools -> Create Netlist**. Sélectionner l'onglet Layout (et non pas PCB Editor) puis choisir **User Properties are in inches**. Cliquer au besoin sur **Browse** pour modifier l'emplacement du fichier de netlist pour Layout (.MNL) à créer.

Vérifier le contenu du Session Log que le tout s'est bien déroulé.

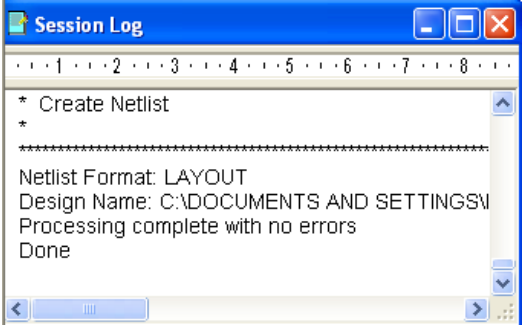

## 背 démarrer

#### 8) Démarrer -> Programme -> Cadence SPB 15.7 -> Layout Plus

La fenêtre principale de Layout s'affiche. Pour ajouter une librairie d'empreinte locale dans les librairies accessibles à Layout, choisir au menu **Tools -> Configure Design Library** et cliquer sur **Add to list.** Retrouver la librairie (ex : EMPREINTES\_S3.LLB) pour l'ajouter dans la liste. Cliquer **Close**.

| 🕻 Configure Design Libi                                                                                                    | ary               |                       |
|----------------------------------------------------------------------------------------------------|-------------------|-----------------------|
| Input MNL netlist file                                                                                                    |                   | Browse                |
| Output library file name                                                                                                    |                   | Browse                |
| Units<br>© English<br>© Metric                                                                                              | Search Criteria   |                       |
| List of libraries                                                                                                    |                   |                       |
| ✓ Add configured libraries<br>\LIBRARY\VRES.llb<br>\LIBRARY\WCON100T.llt<br>\LIBRARY\ZIGZAG.llb<br>tent\\Enseignemen\\SPB18 |                   | Add to List<br>Remove |
| <                                                                                                    |                   | Remove All            |
| Search                                                                                                    |                   |                       |
| Symbol/Capture Foo                                                                                                    | otprint Footprint |                       |
|                                                                                                    | · . ·             | Þ                     |
|                                                                                                    | Replace Sel       | ected Footprint       |
|                                                                                                    | Save Help         | Close                 |

10) Sélectionner Tools -> ECO-> AutoECO pour charger le netlist dédié au Layout (.MNL).

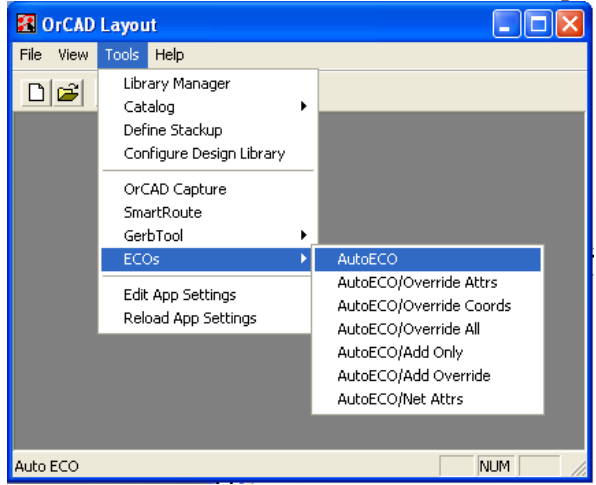

11) Dans la fenêtre qui s'affiche, cliquer **Browse** pour retrouver un fichier d'entrée à spécifier sous **Input Layout TCH or TPL or MAX file.** Ce fichier sera pour le premier ECO simplement un template (ex : \_default.tch), mais il pourra être pour une prochaine fois le fichier de layout (.MAX) à modifier selon des «changements d'ingénierie» contenus dans le prochain netlist. (ECO=Engineering Change Order).

| L' AutoECO                                                                                       |                                                                                                    |                                                                                                    |                                 |              |
|--------------------------------------------------------------------------------------------------|----------------------------------------------------------------------------------------------------|----------------------------------------------------------------------------------------------------|---------------------------------|--------------|
| File Names                                                                                       |                                                                                                    |                                                                                                    |                                 |              |
| Input Layout TCI                                                                                 | H or TPL or MAX file                                                                                                    |                                                                                                    |                                 | MRU          |
| C:\Cadence\SP                                                                                    | B_15.7\tools\layout_plus\data\                                                                                                    | _default.tch                                                                                            |                                 | Browse       |
| Input MNL netlis                                                                                 | t file                                                                                                    |                                                                                                    |                                 |              |
| \Mes documents                                                                                   | NEnseignement\SPB157_2\TU                                                                                                    | TO_S3.MNL                                                                                               |                                 | Browse       |
| Output Layout M                                                                                  | AX file                                                                                                    |                                                                                                    |                                 |              |
| \Mes documents                                                                                   | *\Enseignement\SPB157_2\TU                                                                                                    | TO_S3-1.max                                                                                             |                                 | Browse       |
| C Overwrite MA                                                                                   | X file without warning                                                                                                    |                                                                                                    |                                 |              |
| Options                                                                                          |                                                                                                    |                                                                                                    |                                 |              |
| AutoECO                                                                                          | •                                                                                                    |                                                                                                    |                                 |              |
| <ul> <li>Start a new</li> <li>Choose an -</li> <li>If updating a</li> <li>No property</li> </ul> | board file.<br>appropriate technology or temple<br>an existing board, nets and com<br>changes on existing nets and c<br>s net changes rinup the entire to | ate file as your input T(<br>ponents will be update<br>omponents (no Footpr<br>rack rather than just th | CH file.<br>d.<br>int changes). |              |
| Any special swite                                                                                | ches given to you by Cadence (                                                                                                    | Customer Support                                                                                        | ie idst segment                 |              |
|                                                                                                  |                                                                                                    |                                                                                                    |                                 |              |
| 🔽 Use design lit                                                                                 | orary only                                                                                                    |                                                                                                    |                                 | Edit Library |
|                                                                                                  |                                                                                                    |                                                                                                    |                                 | Browse       |
|                                                                                                  |                                                                                                    |                                                                                                    |                                 |              |
| AutoE                                                                                            | 00                                                                                                    | Apply ECO                                                                                               | Help                            | Cancel       |

Répéter la séquence de recherche sous Input MNL netlist file pour retrouver le netlist pour le layout. Automatiquement, le fichier créer aura le même nom que le netlist, mais avec un numéro de révision (ex : -1) et l'extension .MAX. On peut le changer si nécessaire. Cliquer ensuire Apply ECO.

12) Dans le cas où une empreinte n'est pas retrouvée dans les librairies, un choix d'actions possible s'affiche. Dans l'exemple ci-dessous, il s'agit d'un caractère manquant (le S de LS.400).

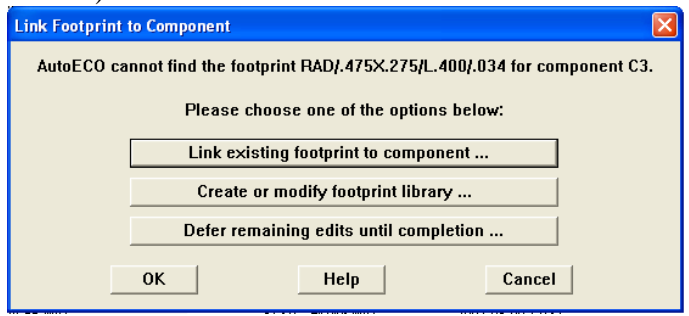

On peut par exemple canceller l'ECO et revenir au schématique pour faire le changement ou choisir la première option puis transférer éventuellement l'information au schématique (par «back-annotate»).

Si la librairie n'est pas listée, on peut l'ajouter en cliquant sur Add... dans la section Library (ex : EMPREINTES\_S3.LLB). On peut aussi accéder à la fenêtre Library Manager par File-> Library Manager du menu de Layout Plus ou encore via le menu principal d'Orcad Layout par Tools -> Library Manager.

| L <sup>2</sup> AutoECO                                                                                                    | × |
|----------------------------------------------------------------------------------------------------|---|
| This report was written to file 'C:\DOCUMENTS AND SETTINGS\LANP2206\MES DOCUMENTS\ENSEIGNEMENT\SPB157_2\T<br>AubCEC0 Report<br>FILE.4: C:\CADENCE\SPB_15.7\TOOLS\LAYOUT_PLUS\DATA\_DEFAULT.TCH<br>FILE.4: C:\CADENCE\SPB_15.7\TOOLS\LAYOUT_PLUS\DATA\_DEFAULT.TCH<br>FILE.4: C:\CADENCE\SPB_15.7\TOOLS\LAYOUT_PLUS\DATA\_DEFAULT.TCH<br>FILE.4: C:\CADENCE\SPB_15.7\TOOLS\LAYOUT_PLUS\DATA\_DEFAULT.TCH<br>FILE.4: C:\CADENCE\SPB_15.7\TOOLS\LAYOUT_PLUS\DATA\_DEFAULT.TCH<br>FILE.4: C:\CADENCE\SPB_15.7\TOOLS\LAYOUT_PLUS\DATA\_DEFAULT.TCH<br>FILE.4: C:\CADENCE\SPB_15.7\TOOLS\LAYOUT_PLUS\DATA\_DEFAULT.TCH<br>FILE.4: C:\CADENCE\SPB_15.7\TOOLS\LAYOUT_PLUS\DATA\_DEFAULT.TCH<br>FILE.4: C:\CADENCE\SPB_15.7\TOOLS\LAYOUT_PLUS\DATA\_DEFAULT.TCH<br>FILE.4: C:\CADENCE\SPB_15.7\TOOLS\LAYOUT_PLUS\DATA\_DEFAULT.TCH<br>FILE.4: C:\CADENCE\SPB_15.7\TOOLS\LAYOUT_PLUS\DATA\_DEFAULT.TCH<br>Adding footprint PLS24<br>Adding footprint PLS24<br>Adding package C<br>Adding package POT<br>Adding package POT<br>Adding component C1<br>Adding component R1<br>Adding component R1<br>Adding component R1<br>Adding component R1<br>Adding component C1<br>Adding component C1<br>Adding component C1 |   |
| Adding component J2<br>Adding net N00037<br>Adding net N00066<br>Adding net 0<br>Adding net -11N/<br>Accept this EC0 Discard this EC0                                                                                                    | × |

Vérifier les changements apportés par l'ECO dans le rapport affiché et cliquer **Accept this ECO** si ces changements sont acceptés. Un avis s'affiche alors.

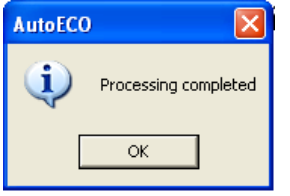

13) De la fenêtre principale de Layout, choisir **File->Open** et retrouver le fichier .MAX de la révision désirée. La fenêtre de l'éditeur physique Layout Plus s'affiche avec entre autres les dessins des composantes, des fils entre les pins des composantes représentant les interconnexions.

Noter que vous pouvez obtenir de l'aide avec la touche F1 ou via le menu Help. Il y a aussi des tutoriels portant sur différents aspects de la démarche de design (Help -> Learning Orcad Layout).

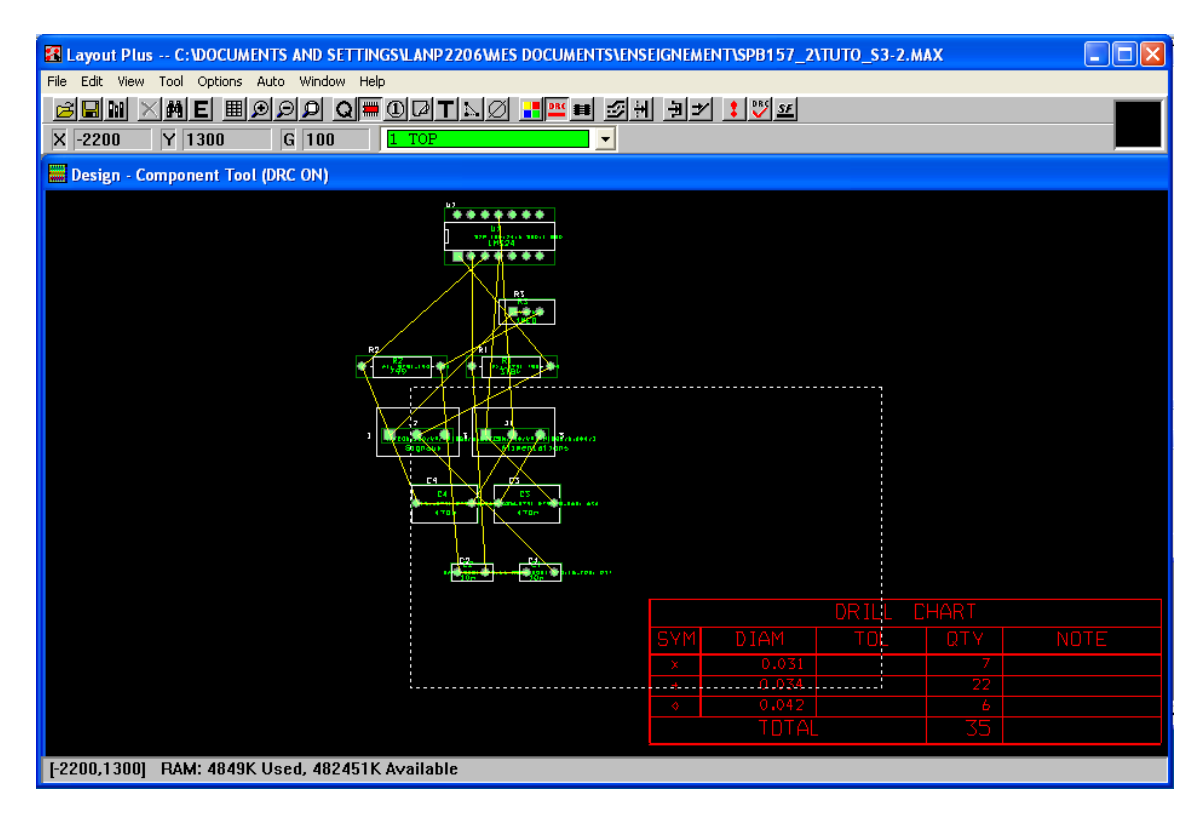

14) À moins qu'il ne soit inclus dans un template conforme à la technologie utilisée, il faut ajuster la définition des couches de la carte de circuit imprimé. Pour ce faire, utiliser **Options** -> **Stackup Setting**.

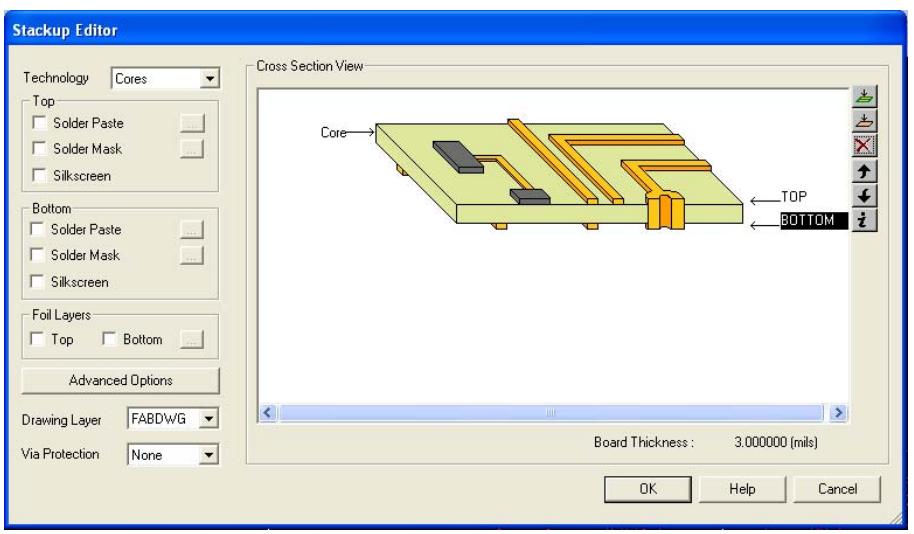

Enlever toutes les couches internes pour ne conserver que les deux métallisations de surface de la carte c'est-à-dire **Top** et **Bottom**. Sélectionner la couche à éliminer et cliquer le X rouge. Cliquer Ok.

Ceci ajoutera automatiquement l'information du Stackup ou empilement sur le layout pour fin de documentation.

Si vous devez modifier le type de film de positif (par défaut) à négatif pour vos fichiers de fabrication, sélectionner la couche (ex : GND), cliquer sur l'icône «i» ou sur Advanced Option et modifier le Film Type. L'exemple ci-dessous représente une carte à 4 couches de conducteurs.

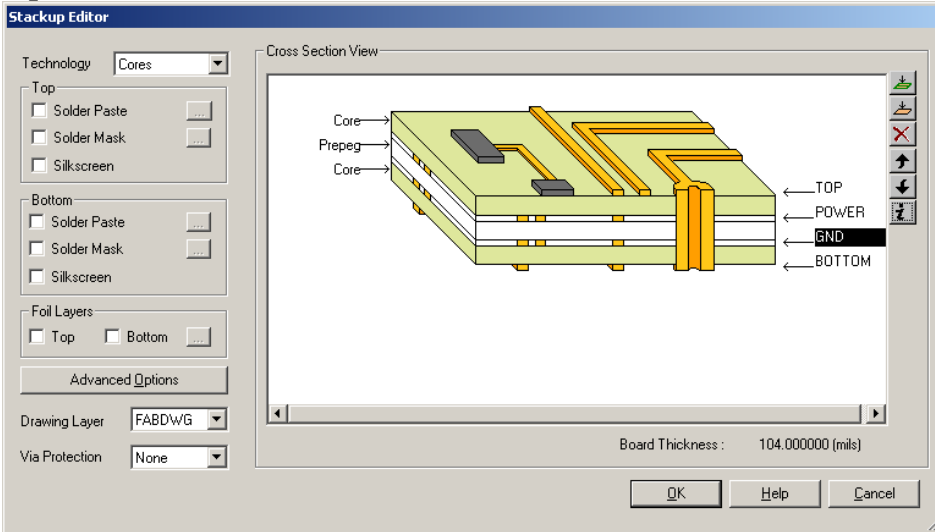

«Film Type negative» signifie que le cuivre de la carte une fois fabriquée sera présents partout sauf aux endroits indiqués sur le layout (donc en arrière plan), tandis que «Film type positive» signifie que le cuivre sera conservé uniquement aux endroits indiqués sur le layout (traces, padstacks, plan de masses locaux, etc.) donc avec un arrière plan dépourvu de cuivre.

| operties                |          |                |
|-------------------------|----------|----------------|
|                         |          | <u>о</u> к     |
| Name                    | IGND     |                |
| Material                | Copper 🔹 | <u>H</u> elp   |
| Thickness (in mils)     | 1        | <u>C</u> ancel |
| Electrical Conductivity | 0 mho/cm |                |
| Film Tune               | Negative |                |

15) Pour ajouter les pièces qui ne sont pas encore «placées» sur la carte, il faut d'abord définir un contour de carte (Board Outline). Sélectionner l'icône **Obstacle Tool** ou via le menu **Tool -> Obstacle ->Select Tool**. Sélectionner la couche **0 Global Layer** via la liste déroulante ou en appuyant sur zéro au clavier. Tracer le contour de la carte en cliquant gauche pour fixer les points d'inflexion des lignes et compléter le périmètre. Utiliser le menu du bouton droit au besoin (ex : **Finish**). On pourra ajuster les dimensions par la suite si nécessaire.

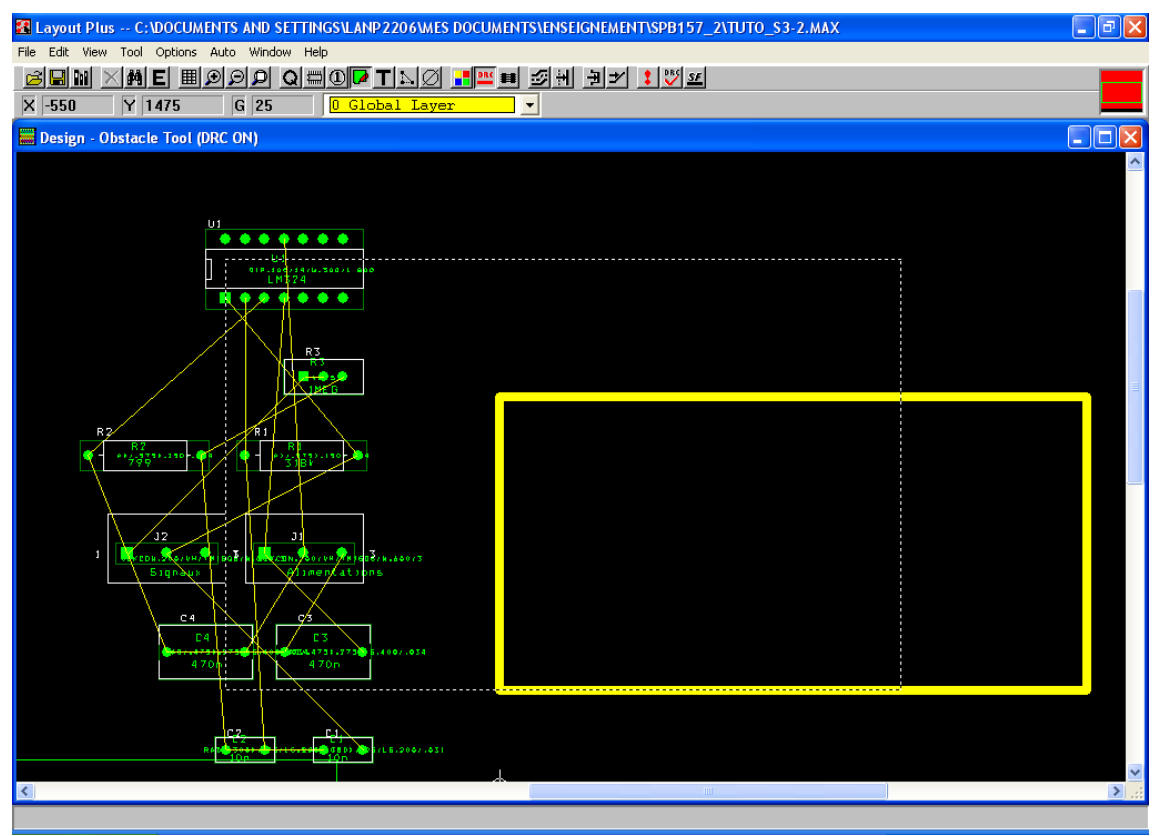

Noter qu'il est possible d'ajouter des «obstacles» (ou zones de Keep out) à l'intérieur de cette zone avec la même couche Global Layer afin d'y interdire le placement et le routage. Des erreurs de designs seront générées le cas échéant.

16) Pour changer l'origine du layout, choisir au menu **Tool -> Dimension -> Move datum** et cliquer gauche à l'endroit voulu de la nouvelle origine (ex : coin inférieur gauche de la carte).

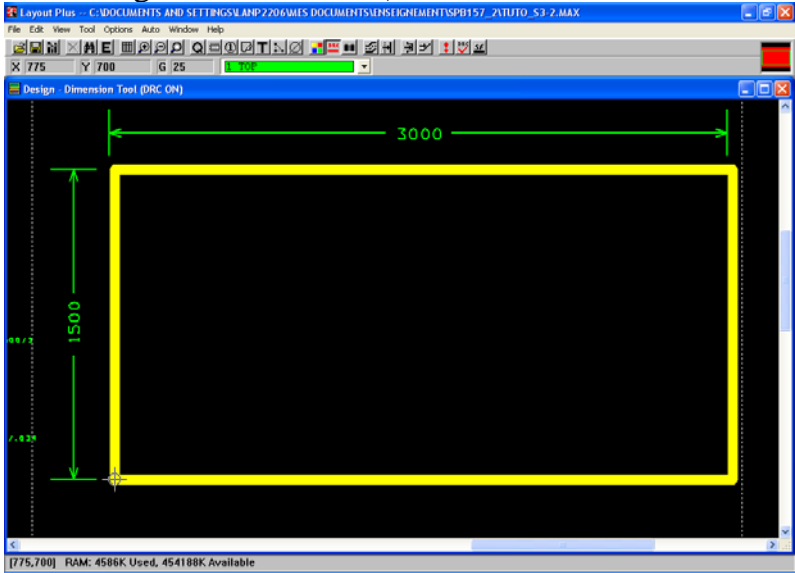

Vous pouvez aussi ajouter des dimensions avec Tools -> Measurement -> Select tool.

17) Pour connaître un peu mieux les empreintes, accéder au contenu des librairies avec **File -> Library Manager.** Cliquer **Add...** pour ajouter des librairies locales au besoin. Visualiser les différentes empreintes disponibles. Noter que les librairies débutant par TM sont spécifiques à la technologie à insertion standard (Through hole Mount) tandis que celles débutant par SM sont pour la technologie de montage en surface (Surface Mount).

18) S'il y a des trous de montage à ajouter au layout, ou d'autre pièces non liées au netlist, il faut les ajouter manuellement à la liste des composantes du layout. Sélectionner l'outil **Component** et par le menu du bouton de droite, sélectionner **New...** ou directement au menu **Tool -> Component -> New...** 

Dans la fenêtre qui s'affiche, devant **Footprint...**, entrer directement le nom d'empreinte si on le connaît. Cocher **Not in Netlist** pour que ce composant soit reconnu comme extérieur au netlist et enlever **Routed Enabled** pour que le routage vers ce composant soit désactivé. Un nom de Reference Designator (ex : MH1) peut être attribué.

| Add Component                                | X                  |  |  |  |
|----------------------------------------------|--------------------|--|--|--|
| Reference Designator                         | MH1                |  |  |  |
| Part Type                                    | 0                  |  |  |  |
| Value                                        | 0                  |  |  |  |
| Footprint MTHO<br>Location<br>X 200. Y 2000. | E152<br>Rotation 0 |  |  |  |
| Group # 0 Cluster ID                         |                    |  |  |  |
| ОК                                           | Help Cancel        |  |  |  |

Dans le doute, cliquer sur **Footprint...** et sélectionner la librairie ainsi que le composant désiré (ex : MTHOLE152), puis cliquer Ok.

| Select Footprint                                                                                                    | X              |
|----------------------------------------------------------------------------------------------------|----------------|
| Libraries<br>EMPREINTES_S3<br>BCON100T<br>BCON156T<br>BGA<br>Search                                                    |                |
| Footprints                                                                                                    |                |
| BLKC0N.200/VH/TM1SQS/W.600/3<br>BNC_1<br>HS_2XT0220<br>MTH0LE152<br>T0RD/D.800/LS.630/.075<br>T0RD/D.1050/LS1.050/.075 |                |
| TST_PT<br>TX_T4A2.5R16<br>TX_14A5620                                                                                   | OK Help Cancel |

En cas de blocage avec message **Unable to check DRC** lors de tentative d'ajout d'éléments, désactiver momentanément la vérification en ligne des DRC en cliquant sur l'icône **Online DRC**, puis refaire l'ajout du composant.

19) Ajouter les trous de montage (ex : 4 coins). On peut faire copier-coller ou refaire les étapes précédentes.

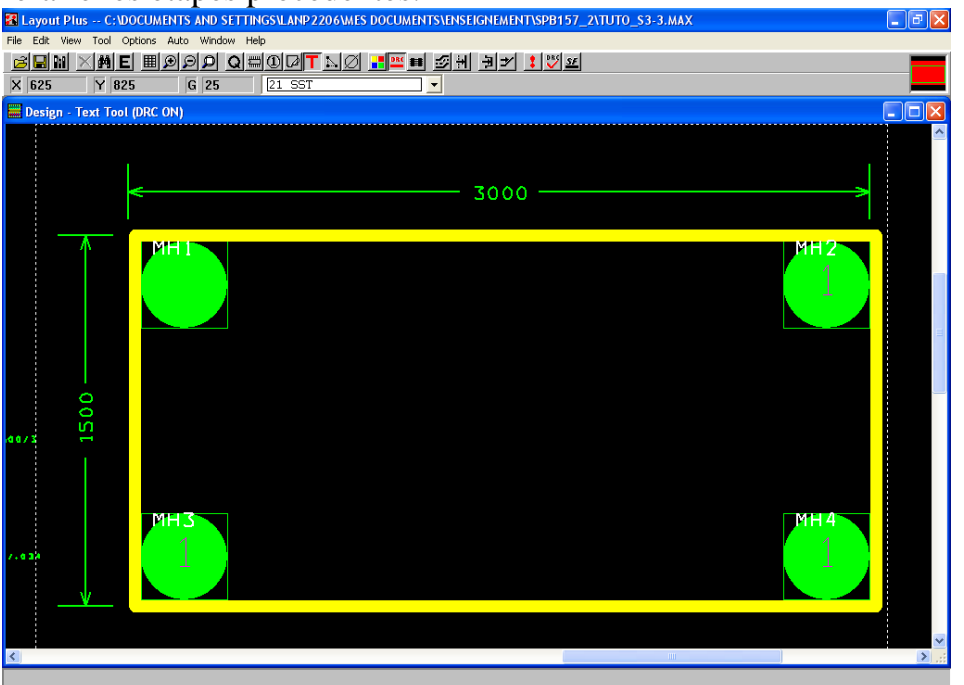

Noter que du texte superflu de la couche **1 TOP** a été enlevé avec **Text Tool** et la touche DELete. Ne pas oublier de sauvegarder le layout régulièrement, sous un nom ou un numéro de version différent.

20) Pour savoir le contenu de divers éléments de la base de donnée du layout, on peut utiliser **View -> Database Spreadsheet** (ou cliquer sur l'icône **View Spreadsheet**) et sélectionner la catégorie telle que **Component** ou **Padstack** par exemple.

| omponents     |                 |                                 |              |          |            |       |
|---------------|-----------------|---------------------------------|--------------|----------|------------|-------|
| Ref           | LA DE PERMITENT | Footprint                       | Package      | Comp     | Location   |       |
| Des           | Enabled         | Name                            | Name         | Rotation | X,Y        | Flags |
| BOARD STACKUF | No              | BOARD STACKUP                   |              | 0        | -5833,-500 | Yes   |
| 21            | Yes             | RAD/.300X.125/LS.200/.031_C1    | C            | 0        | -900,-300  | No    |
| 2             | Yes             | RAD/.300X.125/LS.200/.031_C2    | C            | 0        | -1400,-300 | No    |
| 23            | Yes             | RAD/.475X.275/LS.400/.034_C3    | C            | 0        | -1100,200  | No    |
| 24            | Yes             | RAD/.475X.275/LS.400/.034 C4    | С            | 0        | -1700,200  | No    |
| 1             | Yes             | BLKCON.200/VH/TM1SQS/W.600/3_J1 | CONN_TRBLK_3 | 0        | -1200,700  | No    |
| 2             | Yes             | BLKCON.200/VH/TM1SQS/W.600/3_J2 | CONN_TRBLK_3 | 0        | -1900,700  | No    |
| AH1           | No              | MTHOLE152_MH1                   |              | 0        | 200,1300   | Yes   |
| AH2           | No              | MTHOLE152_MH2                   |              | 0        | 2800,1300  | Yes   |
| AH3           | No              | MTHOLE152_MH3                   |              | 0        | 200,200    | Yes   |
| AH4           | No              | MTHOLE152_MH4                   |              | 0        | 2800,200   | Yes   |
| श             | Yes             | AX/.575X.150/.034_R1            | R            | 0        | -1300,1200 | No    |
| 12            | Yes             | AX/.575X.150/.034_R2            | R            | 0        | -2100,1200 | No    |
| 13            | Yes             | VRES24_R3                       | POT          | 0        | -1000,1600 | No    |
| Л             | Yes             | DIP.100/14/W.300/L.800 U1       | LM324        | 0        | -1400,2000 | No    |

On reconnaît ci-dessus tous les composants du layout.

21) Un padstack est un empilement de plots métallisés de dimensions et de forme spécifiques pour chacune des couches définies et s'il y a lieu d'un trou central pour définir la partie de l'empreinte sur laquelle ou au travers de laquelle une broche ou pin de composant est fixée par soudure. Ainsi, une empreinte de condensateur a besoin de 2 padstacks, tandis qu'un circuit intégré à 8 broches en a besoin de 8.

Certains padstacks ne sont pas nécessairement connectés comme le padstack qui constitue l'essentiel du trou de montage métallisé nommé MTHOLE152. D'autres sont connectés par des routages ou interconnexions à l'horizontale, mais aucun composant n'y est directement soudé. Il s'agit des vias servant uniquement à passer des signaux d'un niveau de métallisation à un autre. Ils peuvent être ajoutés manuellement ou automatiquement afin d'aider à compléter le routage d'un layout et permettre le croisement de signaux sur divers plans (de Top à Bottom ou vers des niveaux internes, etc.). Ces vias sont particulièrement utiles pour les cartes à montage en surface puisqu'il n'y a pas de connexions directes d'un côté à l'autre de la carte comme c'est le cas pour le montage à insertion (Through hole). Les padstacks sont donc des interconnexions à la verticale (perpendiculairement aux surfaces de la carte) et font partie intégrante des empreintes pour les composants.

Voici un exemple de padstack de la base de données du layout.

| Padstack or     | Pad       | Pad   | Pad      | X      | Υ      |
|-----------------|-----------|-------|----------|--------|--------|
| Layer Name      | Shape     | Width | Height   | Offset | Offset |
| IP100T.IIb pad1 |           | 0     | <u> </u> |        |        |
| ТОР             | Square    | 58    | 58       | 0      | 0      |
| воттом          | Square    | 58    | 58       | 0      | 0      |
| GND             | Undefined | 0     | 0        | 0      | 0      |
| POWER           | Undefined | 0     | 0        | 0      | 0      |
| INNER1          | Undefined | 0     | 0        | 0      | 0      |
| INNER2          | Undefined | 0     | 0        | 0      | 0      |
| INNER3          | Undefined | 0     | 0        | 0      | 0      |
| INNER4          | Undefined | 0     | 0        | 0      | 0      |
| INNER5          | Undefined | 0     | 0        | 0      | 0      |
| INNER6          | Undefined | 0     | 0        | 0      | 0      |
| INNER7          | Undefined | 0     | 0        | 0      | 0      |
| INNER8          | Undefined | 0     | 0        | 0      | 0      |
| INNER9          | Undefined | 0     | 0        | 0      | 0      |
| INNER10         | Undefined | 0     | 0        | 0      | 0      |
| INNER11         | Undefined | 0     | 0        | 0      | 0      |
| INNER12         | Undefined | 0     | 0        | 0      | 0      |
| SMTOP           | Square    | 58    | 58       | 0      | 0      |
| SMBOT           | Square    | 58    | 58       | 0      | 0      |
| SPTOP           | Undefined | 0     | 0        | 0      | 0      |
| SPBOT           | Undefined | 0     | 0        | 0      | 0      |
| SSTOP           | Undefined | 0     | 0        | 0      | 0      |
| SSBOT           | Undefined | 0     | 0        | 0      | 0      |
| ASYTOP          | Square    | 58    | 58       | 0      | 0      |
| ASYBOT          | Square    | 58    | 58       | 0      | 0      |
| DRLDWG          | Round     | 34    | 34       | 0      | 0      |
| DRILL           | Round     | 34    | 34       | 0      | 0      |
| FABDWG          | Undefined | 0     | 0        | 0      | 0      |

Il s'agit un padstack de la librairie DIP100T et est dans la base de donnée car il y a une empreinte de composant DIP (pour le LM324) qui utilise ce padstack. On notera que pour les couches TOP et BOTTOM et quelques autres, la forme du pad est carrée (square) car il s'agit de la pin#1 que l'on distingue des autres pins par sa forme. Aussi les autres pins (#2 et plus) utilisent un autre padstack similaire nommé DIP100T\_llb\_pad2 mais dont la forme est circulaire. Les dimensions des pads sont cependant de 58 mils dans les deux cas.

22) La visibilité des couches peut être modifiée avec la touche moins (-) pour la couche active. Sélectionner la couche (ex : 1 TOP dans la liste déroulante ou appuyer sur 1 au clavier) puis changer la visibilité. Alternativement, on peut utiliser l'icône **Color setting** (ou au menu **Option -> Color**), sélectionner la couche voulue et appuyer sur -.

| lor                    |       |
|------------------------|-------|
| Data                   | Color |
| Background             | 00101 |
| Default (Global Laver) |       |
| Default TOP            |       |
| Default BOTTOM         |       |
| Default GND            |       |
| Default POWER          |       |
| Default INNER1         |       |
| Default INNER2         |       |
| Default INNER3         |       |
| Default INNER4         |       |
| Default INNER5         |       |
| Default INNER6         |       |
| Default INNER7         |       |
| Default INNER8         |       |
| Default INNER9         |       |
| Default INNER10        |       |
| Default INNER11        |       |
| Default INNER12        |       |
| Default SMTOP          |       |
| Default SMBOT          |       |
| Default SPTOP          |       |
| Default SPBOT          |       |
| Default SSTOP          |       |
| Default SSB0T          |       |
| Default ASYTOP         |       |
| Default ASYBOT         |       |
| Default DRLDWG         |       |
| Default DRILL          |       |
| Default FABDWG         |       |

L'image ci-dessus montre que la couche TOP est invisible (vert hachuré). On peut changer le statut de visibilité de toutes les couches en sélectionnant Color au lieu d'une seule couche ou encore sélectionner certaines couches en les cumulant dans la sélection en cliquant avec la touche CTRL enfoncée.

23) Le positionnement ou «placement» des composants ainsi que le routage se font normalement à l'aide de grilles. Pour modifier celles-ci, choisir au menu **Options -> System setting**.

| System Settings                                                |                                           | X   |  |  |  |
|----------------------------------------------------------------|-------------------------------------------|-----|--|--|--|
| Display Units                                                  | Grids                                     |     |  |  |  |
| <ul> <li>Inches (in)</li> <li>Microns (u)</li> </ul>           | Visible grid (X,Y):<br>Detail grid (X,Y): | 25  |  |  |  |
| <ul> <li>Millimeters (mm)</li> <li>Centimeters (cm)</li> </ul> | Place grid [X,Y]:                         | 100 |  |  |  |
| Display Resolution:                                            | Routing grid:                             | 25  |  |  |  |
| ļ <b>1.</b>                                                    | Via grid:                                 | 25  |  |  |  |
| Rotation                                                       |                                           |     |  |  |  |
| Increment: 90 Snap: 01'                                        |                                           |     |  |  |  |
| Workspace Settings                                             |                                           |     |  |  |  |
| OK Help Cancel                                                 |                                           |     |  |  |  |

La grille par défaut ci-dessus est de 100mils centre à centre selon les axes X et Y pour le placement et de 25 mils pour le routage et les vias. Une grille zéro pour

**Visible grid** indique une grille invisible. Vous pouvez modifier sa valeur à 100 par exemple et cette grille s'affichera.

| Layer   | Track to | Track to | Track to | Via to | Via to | Pad to |
|---------|----------|----------|----------|--------|--------|--------|
| Name    | Track    | Via      | Pad      | Via    | Pad    | Pad    |
| ТОР     | 12       | 12       | 12       | 12     | 12     | 12     |
| BOTTOM  | 12       | 12       | 12       | 12     | 12     | 12     |
| GND     | 12       | 12       | 12       | 12     | 12     | 12     |
| POWER   | 12       | 12       | 12       | 12     | 12     | 12     |
| INNER1  | 12       | 12       | 12       | 12     | 12     | 12     |
| INNER2  | 12       | 12       | 12       | 12     | 12     | 12     |
| INNER3  | 12       | 12       | 12       | 12     | 12     | 12     |
| INNER4  | 12       | 12       | 12       | 12     | 12     | 12     |
| INNER5  | 12       | 12       | 12       | 12     | 12     | 12     |
| INNER6  | 12       | 12       | 12       | 12     | 12     | 12     |
| INNER7  | 12       | 12       | 12       | 12     | 12     | 12     |
| INNER8  | 12       | 12       | 12       | 12     | 12     | 12     |
| INNER9  | 12       | 12       | 12       | 12     | 12     | 12     |
| INNER10 | 12       | 12       | 12       | 12     | 12     | 12     |
| INNER11 | 12       | 12       | 12       | 12     | 12     | 12     |
| INNER12 | 12       | 12       | 12       | 12     | 12     | 12     |
| DRILL   | 12       | 12       | 12       | 12     | 12     | 12     |

24) Une autre série d'ajustement relié à la technologie peut être éditée avec **Options -> Global Spacing...** 

Ces valeurs ajustées ici par défaut à 12 mils concernent les espacements relatifs aux routages, vias et pads permis pour rencontrer les règles de design. Il est important que les valeurs reflètent les limitations de la technologie de fabrication pour s'assurer que le design soit réalisable (pas de court-circuit, etc.) sans pour autant utiliser beaucoup trop d'espace inutilement (densité trop faible, coût plus élevé, hardware plus volumineux, etc.).

25) Le positionnement des connecteurs et autres éléments importants relativement à la configuration de la carte peut être fait manuellement. Les autres éléments pourront ensuite être disposés automatiquement dans l'espace restant, avec possibilité d'ajustements manuels.

Pour débuter le placement, on peut choisir l'outil **Component Tool** et avec le bouton droit, choisir **Place**... ou encore par le menu **Tool-> Component -> Place...** Sélectionner un composant à placer (ex : J1). Alternativement, on peut directement sélectionner dans le layout, le dessin de l'empreinte correspondant au composant. L'empreinte choisie est maintenant liée au curseur.

| Select Next |                   |
|-------------|-------------------|
| O U1.14     | C B1.2            |
| C J2.3      | C R3.3            |
| © R2.2      | • J1.3            |
| C C2.2      | C C1.2            |
| C C4.2      | C C3.2            |
|             | C BOARD STACKUP.0 |
| L           |                   |
| ОК          | Help Cancel       |
|             |                   |

Déplacer l'empreinte à l'endroit désiré. Pour faire une rotation de 90 degrés, utiliser **Rotate** du menu du bouton droit. Cliquer avec le bouton gauche en s'assurant d'être à l'intérieur des limites de la carte pour faire le placement.

26) Chaque empreinte de composante possède un contour virtuel relié au placement (couches : Place Outline Top, Place Outline Bottom et/ou Place Outline Global, voir ci-dessous le rectangle au tracé mince vert forêt) délimitant la surface occupée sur la carte ainsi qu'un certain dégagement. Les contours Place de même niveau (soit Top ou Bottom) ou encore Place Global avec un des trois type de contour Place Outline de deux empreintes de composantes ne devraient pas se chevaucher, sinon des erreurs de DRC surviennent. Elles peuvent cependant se juxtaposer si la configuration choisie ne contrevient pas aux autres règles de design.

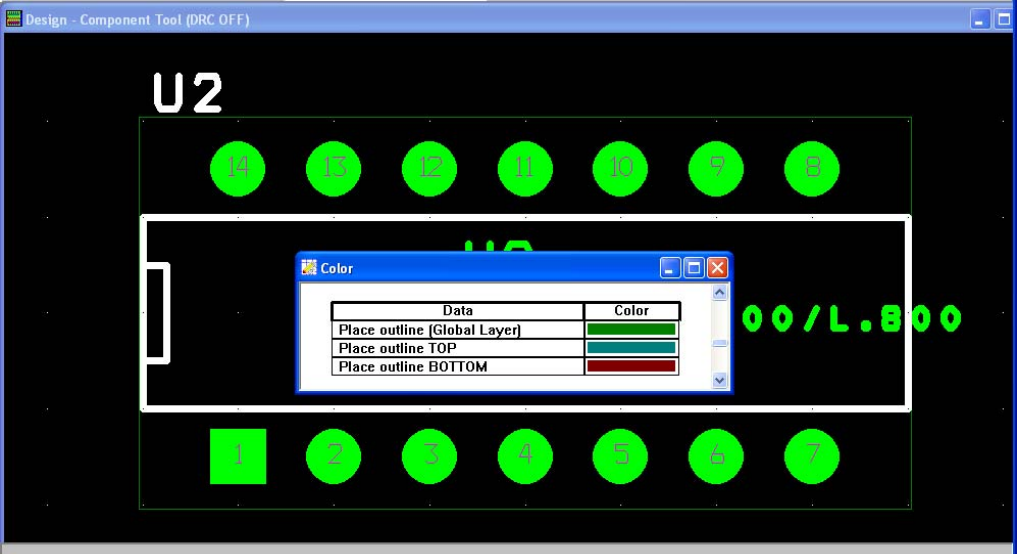

Il ne faut pas confondre le contour Place Outline qui est virtuel servant lors de la conception du design avec le tracé généralement en blanc des niveaux Silkscreen Top ou Bottom (SST, SSB) qui peuvent être imprimés sur les cartes de circuits imprimés afin d'identifier entre autre les noms (RefDes), les emplacements et l'orientation des composants (pour le montage, l'analyse et de débuggage par exemple).

27) Continuer le placement manuel. Par exemple, placer le connecteur J2 en utilisant **Select Any...** et spécifier **J2** devant **Ref Des**. Effectuer 3 rotations et placer l'empreinte de J2 à l'autre extrémité.

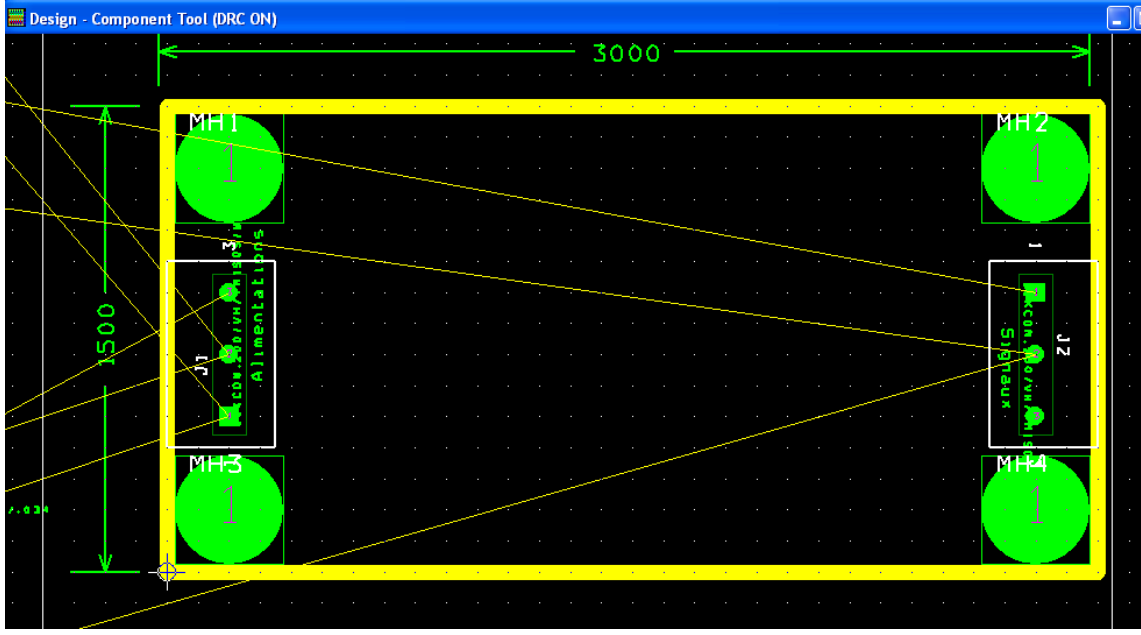

Rappelons qu'il est important de sauvegarder régulièrement...

28) Si ce n'est pas déjà fait, ajouter un «flag» pour les composantes placées manuellement. Pour éviter le déplacement ou autres actions sur un composant de façon «permanente», utiliser Fix. Utiliser Lock pour un blocage «temporaire». Dans les deux cas, il est possible de modifier le «flag». Sélectionner la ou les composantes et du menu du bouton droit, choisir **Fix** ou encore **Lock**.

| End Command           |        |
|-----------------------|--------|
| Properties            | Ctrl+E |
| Сору                  | Ctrl+C |
| Delete                | Ctrl+X |
| Shove                 | J      |
| Adjust                | Ctrl+J |
| Matrix Place          |        |
| Quick Place           |        |
| Swap                  | Ctrl+W |
| Rotate                | R      |
| Opposite              | т      |
| Alternate Footprint   |        |
| Fanout Using SPECCTRA |        |
| Make                  | к      |
| Break                 | Ctrl+K |
| Lock                  | L      |
| Fix                   |        |
| Select Next           | N      |
| Minimize Connections  | М      |
| Move On/Off           |        |
| Undo                  | U      |

29) Si on veut éditer une composante avec le flag **Fixed** (ou **Locked**), on peut utiliser **Tools-> Component-> Select Filtered...** spécifier le nom du Ref Des (ex : J2) et NE PAS cocher **Exclude Fixed** (ou **Exclude Locked**).

| Component Selection Criteria                                       | X                                              |
|--------------------------------------------------------------------|------------------------------------------------|
| Ref Des                                                            | j2                                             |
| Footprint Name                                                     |                                                |
| Group Number                                                       |                                                |
| ⊂Component Types to Inclu<br>☞ Surface Mount TOP<br>☞ Thruhole TOP | ude<br>I⊄ Surface Mount BOT<br>I⊄ Thruhole BOT |
| Minimum Pins                                                       | Maximum Pins                                   |
| 🗆 Exclude Placed 🔽 E                                               | xclude Locked 🛛 🗖 Exclude Fixed                |
| ОК                                                                 | Help Cancel                                    |

Contrairement au mode Fixed, la sélection et l'édition de composantes Locked est possible. En effet, une réponse positive au message qui s'affiche suite à la sélection et l'édition d'une ou de plusieurs de ces pièces permet de passer outre la restriction du mode Locked sur l'ensemble sélectionné.

30) Pour le placement de composantes sur la face arrière (Bottom), utiliser **Opposite** du menu du bouton droit, ce qui produit une image miroir de l'empreinte. Dans cet exemple, la résistance R1 sera placée sur le dessous de la carte.

31) Pour finaliser le placement des composantes, on peut procéder automatiquement avec les options par défaut. Choisir **Auto -> Place -> Board**. Au besoin, déplacer manuellement des pièces ou modifier le contour de la carte. Et ne pas oublier de sauvegarder à nouveau.

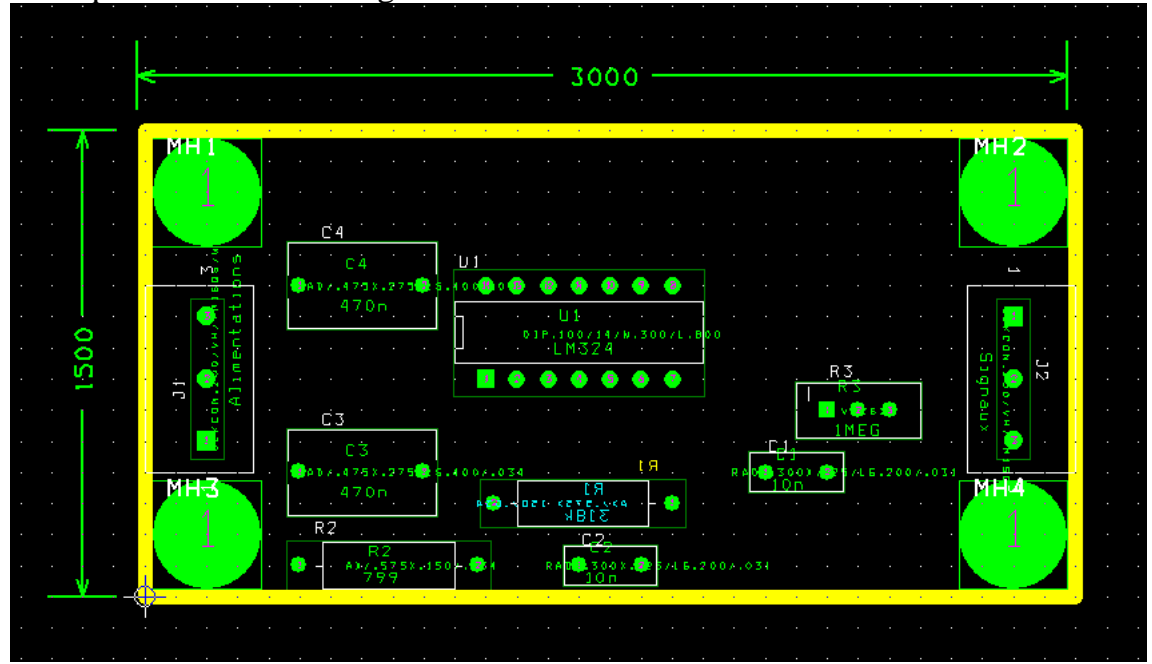

Note : Les condensateurs de découplage (ex : C3 et C4) pour chacun des circuits intégrés (ex : U1) devraient toujours être situés à proximité de ceux-ci.

32) Effectuer le routage manuel pour les interconnexions plus critiques et dans certains cas pour les alimentations et masse. Sélectionner l'outil Add/Edit Route Mode et le niveau (ex : Top ou Bottom) pour débuter le tracé du routage. Pour contrôler l'affichage des interconnexions virtuelles entres les pads des composants, cliquer sur l'icône Reconnect Mode à côté de l'icône Online DRC. Noter que l'activation du mode Online DRC désactive le mode Reconnect On. Il est préférable conserver activé online DRC et de visualiser les connexions.

L'image ci-dessous montre 3 routages à partir de J1 dont un sur la couche Bottom.

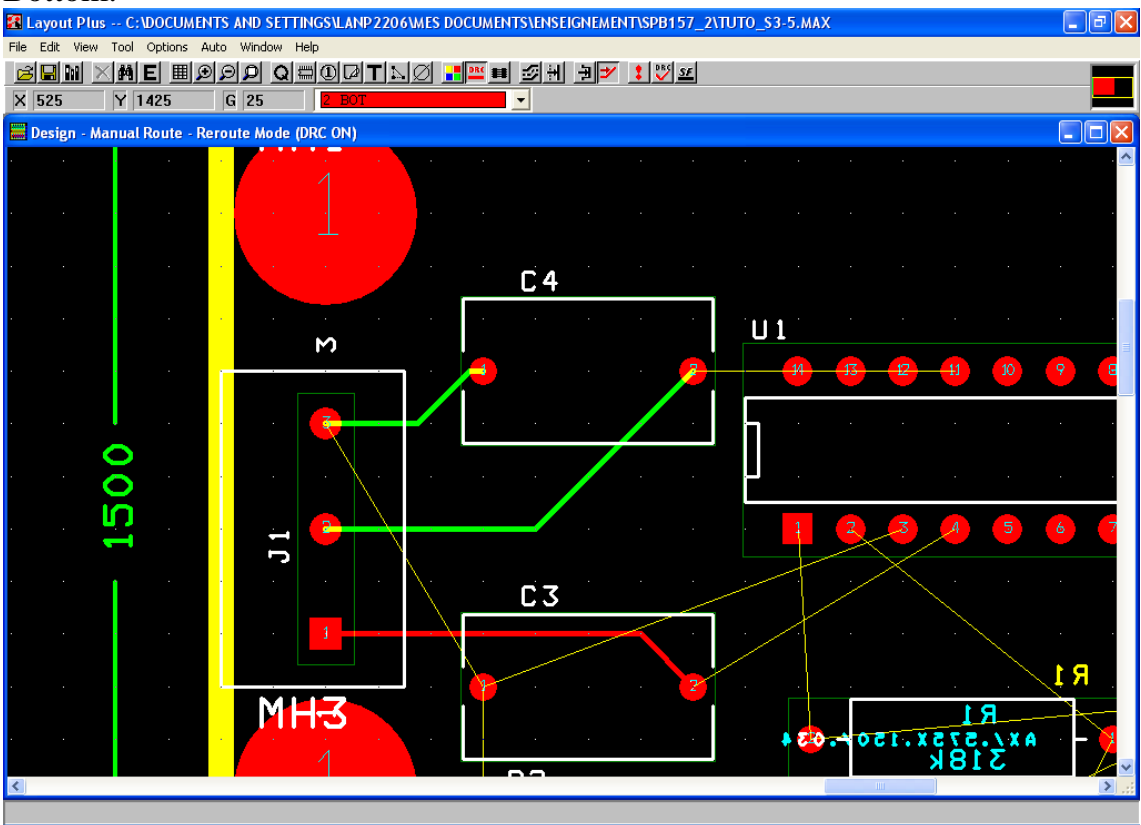

Noter que pour plus de clarté la couche AST (Assembly Top) a été rendue invisible.

33) Le routage automatique peut être utilisé pour les connexions restantes. Utiliser Auto -> Autoroute -> Board.

Le message suivant confirme que le routage à faire a été complété.

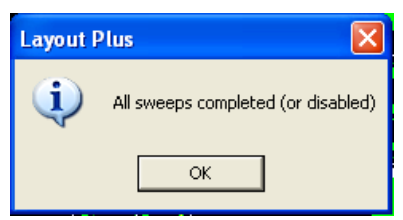

#### Voici le résultat obtenu.

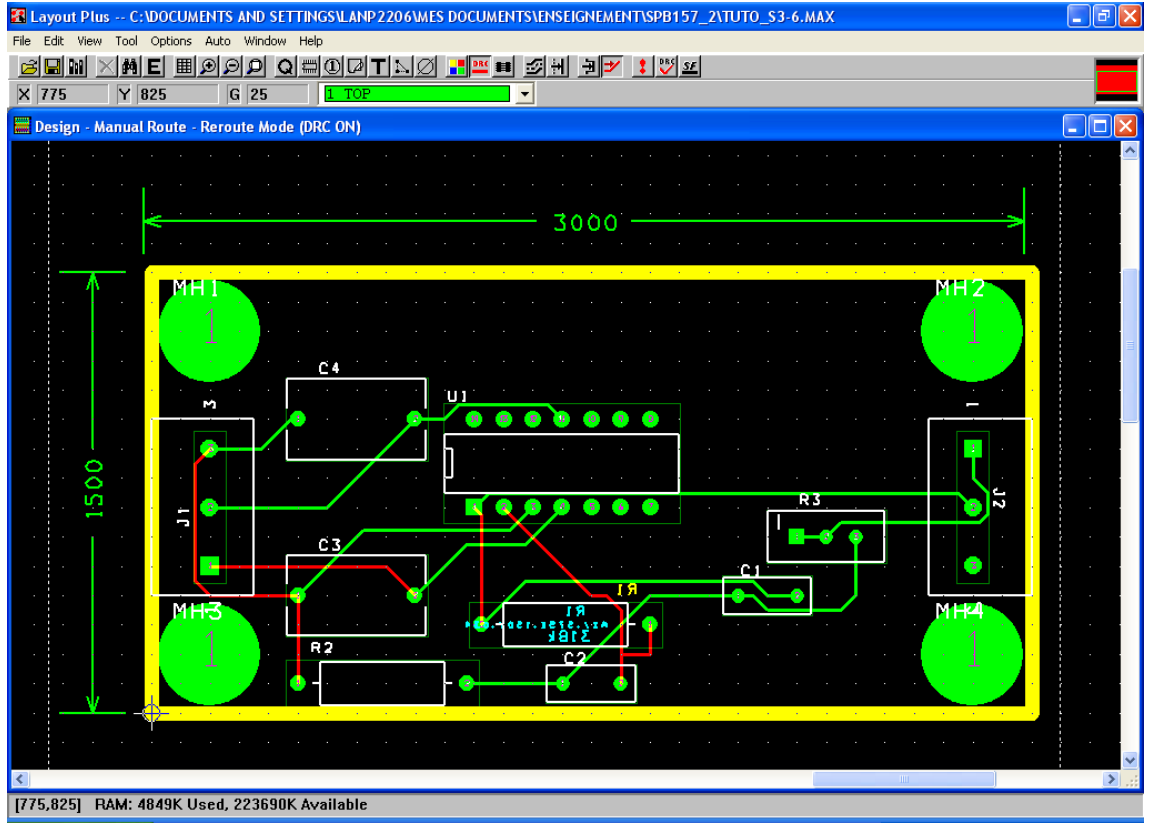

Par ailleurs, des plans de masses et surfaces métallisés sur des périmètres quelconques peuvent être obtenus sur la carte à partir de l'outil obstacle dans une layer sélectionnée (ex : Bottom). Il faut modifier les propriétés d'un tracé de contour en sélectionnant «Copper Pour» sous Obstacle Type afin d'avoir à l'intérieur du contour une surface continue sauf vis-à-vis les métallisations existantes telles que les interconnexions et les padstacks. On devrait donc attendre d'avoir terminé le routage avant d'ajouter des plans de masses.

| Edit Obstacle                                           | × |
|---------------------------------------------------------|---|
| Obstacle <u>N</u> ame 135                               |   |
| Obstacle Type                                           |   |
| Copper pour                                             |   |
| <u>G</u> roup Heigh <u>t</u> Width 10.                  |   |
| Obstacle Layer     TOP                                  |   |
| Copper Pour Rules                                       |   |
| Cl <u>e</u> arance Z order                              |   |
| Note: Use Pin Tool command 'Toggle Copper Pour Seed'    |   |
| □ Isolate all tracks □ Seed only from designated object |   |
| Net <u>A</u> ttachment ("-" for none):                  |   |
| 🗖 Do Not <u>Fill</u> Beyond Obstacle Edge               |   |
| Hatch Pattern Comp Attachment                           |   |
| <u>Q</u> K <u>H</u> elp <u>Cancel</u>                   |   |

34) La vérification des règles de design devrait être faite tout au long du processus de design du layout. Cliquer sur l'icône DRC V (Design Rule Check). Le message suivant s'affiche.

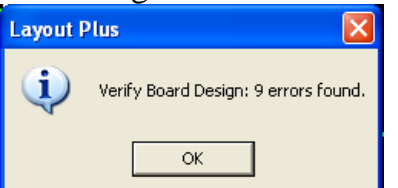

Pour voir le détail des erreurs, cliquer sur View Spreadsheet puis sélectionner Errors Markers.

| 😹 Error Markers |                     |                               |         |   |
|-----------------|---------------------|-------------------------------|---------|---|
|                 |                     |                               |         |   |
| Location        | Туре                |                               | Comment |   |
| [200,1300]      | Pad Spacing Error   | "MH1.1"; Obstacle 107         |         |   |
| [200,1300]      | Pad Spacing Error   | "MH1.1"; Obstacle 107         |         |   |
| [2800,1300]     | Pad Spacing Error   | "MH2.1"; Obstacle 107         |         |   |
| [2800,1300]     | Pad Spacing Error   | "MH2.1"; Obstacle 107         |         |   |
| [200,200]       | Pad Spacing Error   | "MH3.1"; Obstacle 107         |         |   |
| [200,200]       | Pad Spacing Error   | "MH3.1"; Obstacle 107         |         |   |
| [2800,200]      | Pad Spacing Error   | "MH4.1"; Obstacle 107         |         |   |
| [2800,200]      | Pad Spacing Error   | "MH4.1"; Obstacle 107         |         |   |
| [-9575,-1125]   | Place Spacing Error | "BOARD STACKUP"; Obstacle 107 |         |   |
|                 |                     |                               |         |   |
|                 |                     |                               |         |   |
| <               |                     |                               |         | > |

35) Corriger les erreurs. Dans l'exemple, les trous de montage métallisés ont été déplacés de 25 mils en X et Y pour s'éloigner du contour de carte. La grille de placement a été réduite de 100 à 25 mils pour permettre un déplacement plus fin. La sélection des éléments avec flag Fixed en vue de leur déplacement a été faite par **Tools-> Component-> Select Filtered**... en spécifiant le Ref Des MH1 etc. Un segment de tracé partant de la pin#1 de J1 a été déplacé vers le haut avec

**Edit Segment Mode**. Enfin, le component Board Stackup a été effacé du layout (mais pas de la base de donnée).

Une nouvelle vérification des DRC donne ceci.

| Layout I | Plus 🔀                                |
|----------|---------------------------------------|
| (į)      | Verify Board Design: No errors found. |
|          | OK                                    |

36) Pour renommer les composantes selon leur emplacement physique sur la carte, utiliser **Options -> Component Renaming...** pour sélectionner le mode désiré. Par défaut, on renomme (ex : R1 ,R2, R3, etc.) en augmentant les valeurs de gauche à la droite et de haut en bas.

| U                |              |
|------------------|--------------|
| Rename Direction |              |
|                  |              |
|                  |              |
| 🔿 Right, Up      | Right, Down  |
| C Left, Up       | C Left, Down |
| C Up Dight       | ⊖ Un Left    |
| op, rught        | Op, Leit     |
| 🔿 Down, Right    | O Down, Left |
|                  |              |
|                  |              |
|                  | In Cancel    |
|                  |              |
|                  |              |

Ensuite exécuter l'étiquetage automatiquement avec **Auto->Rename Components**. Le résultat est le suivant.

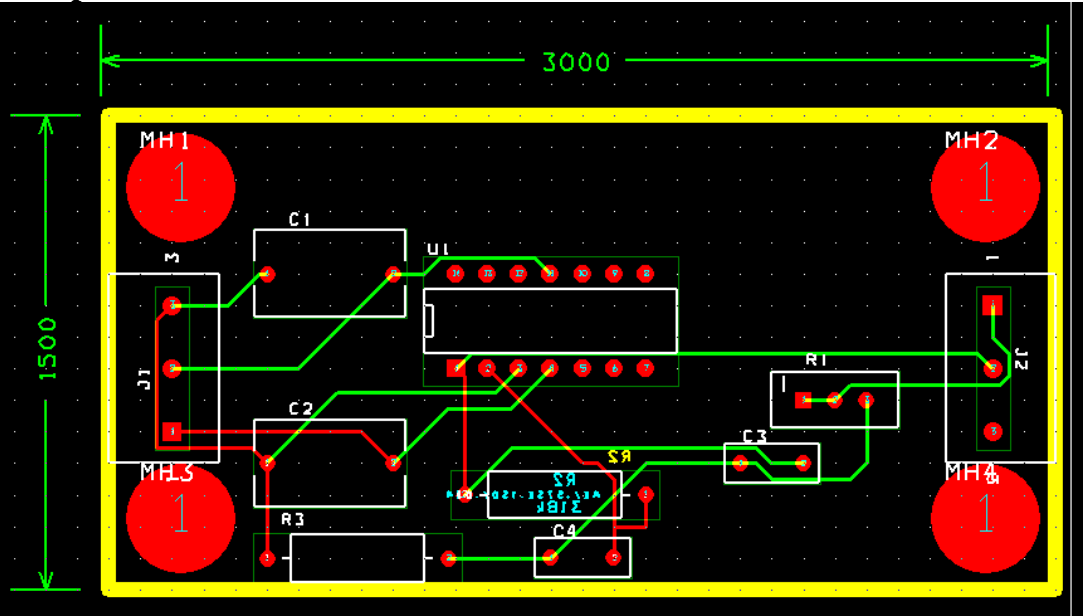

37) Afin que le schématique de ce layout corresponde, il faut utiliser backannotate pour donner un feedback de la nouvelle information venant du layout. Cela va transférer non seulement l'information des Reference Designators qui ont été renommés, mais aussi tout changement affectant le schématique et ses propriétés incluant celui des noms des empreintes qui ont été changés lors de l'ECO.

## Utiliser Auto -> Back Annotate.

Cela va créer un fichier .SWP qui devra être lu dans Design Entry.

38) Pour ce faire, utiliser dans **Design Entry** au menu **Tools-> Back annotate...** pour que les changements deviennent effectifs. Cliquer sur **Browse...** et retrouver chacun des fichiers de backannotate (**.SWP**) du design produits par Layout Plus qui n'ont pas encore été chargé. Quand il y a plus d'un fichier, commencer par le plus ancien (ex : TUTO\_S3\_2.SWP) puis faire les autres backannotates sur chacun des fichiers un après l'autre dans l'*ordre croissant de numéro de version* pour finir par la plus récente, soit par exemple TUTO\_S3-7.

<u>Attention</u> : si on omet ou change l'ordre des backannotates, des mélanges peuvent survenir !

| Backannotate                                                                                                    | X               |
|----------------------------------------------------------------------------------------------------|-----------------|
| PCB Editor Layout                                                                                                    |                 |
| Scope<br>Process entire design<br>Process selection<br>Mode<br>Update Occurrences<br>Update Instances (Preferred)<br>Back Annotation File:<br>nseignement\SPB157_2\TUTO_S3-7.SWP | Browse          |
|                                                                                                    | OK Annuler Aide |

Consulter le **Session Log** de **Design Entry**. Vérifier que les changements sont conformes au layout et sauvegarder ensuite le design. En cas d'erreur de séquence, fermer les schématiques sans sauvegarder et reprendre la séquence des backannotate dans le bon ordre.

39) Dans Layout Plus, pour choisir les couches pertinentes pour la génération des fichiers pour la fabrication de la carte, utiliser Options -> Post Process Setting...

On peut restreindre les niveaux en changeant l'attribut Yes pour No dans la colonne Batch Enabled. Pour ce faire, éditer les propriétés de la couche sélectionnée dans la liste et ne pas cocher **Enable for Post Processing**.

| Post Process Settings                                                                                                    |                                                                                                    |
|----------------------------------------------------------------------------------------------------|----------------------------------------------------------------------------------------------------|
| Output         Format         Gerber RS-274D         Extended Gerber         DXF         Print Manager         Print/Plot to File         Force Black & White         Options         Keep Drill Holes Open         Create Drill Files         Overwrite Existing Files         Enable for Post Processing | Output Settings<br>Plot Title: Power Layer<br>× Shift:<br>✓ Shift:<br>✓ Center on Page<br>Mirror<br>Scale Ratio: 1 To: 1<br>Rotation(CCW)<br>© 0 ○ 90 ○ 180 ○ 270<br>Combine Plated/Non-Plated Thru Holes<br>Help Cancel |
|                                                                                                    |                                                                                                    |

| Plot output | Batch   |                 | 21.16    | and an and a        |
|-------------|---------|-----------------|----------|---------------------|
| File Name   | Enabled | Device          | Shift    | Plot Title          |
| *.TOP       | Yes     | EXTENDED GERBER | No shift | Top Layer           |
| *.B0T       | Yes     | EXTENDED GERBER | No shift | Bottom Layer        |
| *.GND       | No      | EXTENDED GERBER | No shift | Ground Layer        |
| *.PWR       | No      | EXTENDED GERBER | No shift | Power Layer         |
| *.IN1       | No      | EXTENDED GERBER | No shift | Inner Layer 1       |
| *.IN2       | No      | EXTENDED GERBER | No shift | Inner Layer 2       |
| *.IN3       | No      | EXTENDED GERBER | No shift | Inner Layer 3       |
| *.IN4       | No      | EXTENDED GERBER | No shift | Inner Layer 4       |
| *.IN5       | No      | EXTENDED GERBER | No shift | Inner Layer 5       |
| *.IN6       | No      | EXTENDED GERBER | No shift | Inner Layer 6       |
| *.IN7       | No      | EXTENDED GERBER | No shift | Inner Layer 7       |
| *.IN8       | No      | EXTENDED GERBER | No shift | Inner Layer 8       |
| *.IN9       | No      | EXTENDED GERBER | No shift | Inner Layer 9       |
| *.110       | No      | EXTENDED GERBER | No shift | Inner Layer 10      |
| *.111       | No      | EXTENDED GERBER | No shift | Inner Layer 11      |
| *.112       | No      | EXTENDED GERBER | No shift | Inner Layer 12      |
| *.SMT       | Yes     | EXTENDED GERBER | No shift | Soldermask Top      |
| *.SMB       | Yes     | EXTENDED GERBER | No shift | Soldermask Bottom   |
| *.SPT       | No      | EXTENDED GERBER | No shift | Solder Paste Top    |
| *.SPB       | No      | EXTENDED GERBER | No shift | Solder Paste Bottom |
| *.SST       | Yes     | EXTENDED GERBER | No shift | Silkscreen Top      |
| *.SSB       | No      | EXTENDED GERBER | No shift | Silkscreen Bottom   |
| *.AST       | Yes     | EXTENDED GERBER | No shift | Assembly Top        |
| *.ASB       | No      | EXTENDED GERBER | No shift | Assembly Bottom     |
| *.DRD       | Yes     | EXTENDED GERBER | No shift | Drill Drawing       |

40) Utiliser au besoin l'**Option -> Gerber Setting** pour modifier le format des fichiers Gerber pour la fabrication. On conservera pour cet exemple les valeurs par défaut.

| Gerber Preferences                                                                                                    | ×                                                                                                    |
|----------------------------------------------------------------------------------------------------|----------------------------------------------------------------------------------------------------|
| Aperture Settings                                                                                                    | Gerber Settings                                                                                       |
| Maximum Apertures: 999                                                                                                    | Xsize: 32000                                                                                          |
| Gerber Creation                                                                                                    | Ysize: 32000                                                                                          |
| <ul> <li>Create Apertures as Needed</li> <li>Use Existing Apertures Only</li> <li>Using Master Aperture List</li> <li>✓ Retain D Codes from Master List</li> <li>Master List: C:\PERFAG.APP</li> <li>Select Master List</li> </ul> | End-of-Block Character:   Incremental CR After Each Block Output Resolution C 2.3 Format G 3.4 Format |
| Save Gerber Pref                                                                                                    | erences                                                                                               |
| ОК Неір                                                                                                    | Cancel                                                                                                |

41) Obtenir les fichiers de fabrication avec **Auto -> Run Post Processor**. Les messages suivants s'affichent concernant les fichiers **Gerber** et **NCdrill**.

| Layout F | Plus 🗙                                                                                                    |
|----------|----------------------------------------------------------------------------------------------------|
| <b></b>  | Created Gerber Design File:<br>C:\DOCUMENTS AND SETTINGS\LANP2206\MES DOCUMENTS\ENSEIGNEMENT\SPB157_2\TUTO_S3-7.GTD |
|          | ОК                                                                                                    |

Le fichier .GTD contient tous les fichiers Gerbers du design et pourra être ouvert avec un «Gerber Viewer» tel que GerbTool.

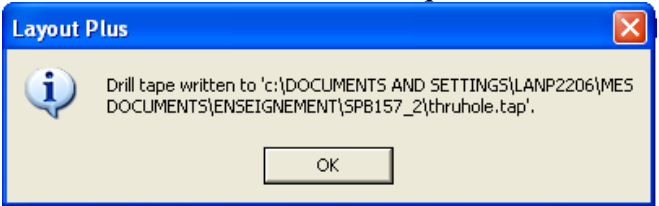

Le fichier NCDrill nommé par défaut ici thruhole.tap est un fichier de texte contenant la description des outils de perçage dont leur diamètre, et la position selon les axes X et Y de chacun des trous à percer sur la carte.

On reconnaît à chaque ligne débutant par T, quatre outils (T1 à T4) de diamètres respectifs de .031, .034, .042 et .152 pouce qui correspondent aux diamètres des trous des padstacks dans les empreintes de ce design. Les lignes suivant la définition de l'outil sont les coordonnées X et Y des trous à faire pour cet outil.

| 📕 thru                                                                                                    | hole.ta                                                                                                    | ap - Blo                                                                                                    | c-notes     |   | ×            |
|----------------------------------------------------------------------------------------------------|----------------------------------------------------------------------------------------------------|----------------------------------------------------------------------------------------------------|-------------|---|--------------|
| Fichier                                                                                                    | Edition                                                                                                    | Format                                                                                                    | Affichage   | ? |              |
| %<br>%<br>72C0.0<br>%00900<br>%00900<br>%00900<br>%00900<br>%01075<br>%01100<br>%01100<br>%01100<br>%01100<br>%01100<br>%01400<br>%01400<br>%01400<br>%01400<br>%01400<br>%01400<br>%01600<br>%01700<br>%01700<br>%01700<br>%01700<br>%01600<br>%01700<br>%01600<br>%01700<br>%01700<br>%01600<br>%01700<br>%01700<br>%002000<br>%002000<br>%00000<br>%00000<br>%00000<br>%00000<br>%00000<br>%00000<br>%00000<br>%00000<br>%00000<br>%00000<br>%00000<br>%00000<br>%00000<br>%00000<br>%00000<br>%000000 | 3340F2<br>3940F2<br>3940F2 | 200510/<br>200510/<br>200510/<br>2000<br>2000<br>200 | 0<br>0<br>0 |   |              |
|                                                                                                    |                                                                                                    |                                                                                                    |             |   | $\mathbf{v}$ |

Il y a aussi un message quant au post-processing qui devrait se terminer normalement par **No warnings or errors**.

| TUTO_\$3-7.lis - Bloc-notes                                                                                                    | × |
|----------------------------------------------------------------------------------------------------|---|
| chier Edition Format Affichage ?                                                                                                    |   |
| ost Processor Report<br>"CAD FILE: C:\DOCUMENTS AND SETTINGS\LANP2206\MES DOCUMENTS\ENSEIGNEMENT\SPB157_2\TUTO_S3-7.MAX<br>ed Sep 05 19:55:10 2007                                                                                                    | ^ |
|                                                                                                    |   |
| itput file: C:\documents and settings\lanp2206\mes documents\enseignement\sp8157_2\tuto_s3-7.top                                                                                                    |   |
| perture totals for C:\DOCUMENTS AND SETTINGS\LANP2206\MES DOCUMENTS\ENSEIGNEMENT\SPB157_2\TUTO_S3-7.TOP:                                                                                                    |   |
| L0: 0.0550 ROUND 0 Draws, 8 Flashes<br>L1: 0.0520 ROUND 0 Draws, 6 Flashes<br>L2: 0.0620 ROUND 0 Draws, 4 Flashes<br>L3: 0.0620 SQUARE 0 Draws, 2 Flashes<br>L4: 0.3500 ROUND 0 Draws, 1 Flashes<br>L5: 0.0520 SQUARE 0 Draws, 13 Flashes<br>L6: 0.0580 SQUARE 0 Draws, 13 Flashes<br>L8: 0.0100 ROUND 94 Draws, 0 Flashes<br>L8: 0.0100 ROUND 37 Draws, 0 Flashes<br>L9: 0.0120 ROUND 37 Draws, 0 Flashes<br>L0: D-Codes 131 Draws, 39 Flashes<br>L0: D-Codes 131 Draws, 39 Flashes<br>L0: C:\DOCUMENTS AND SETTINGS\LANP2206\MES DOCUMENTS\ENSEIGNEMENT\SPB157_2\TUT0_S3-7.BOT                                                          |   |
| perture totals for C:\DOCUMENTS AND SETTINGS\LANP2206\MES DOCUMENTS\ENSEIGNEMENT\SPB157 2\TUTO S3-7.BOT:                                                                                                    |   |
| 19:       0.0120 ROUND       17 Draws,       0 Flashes         10:       0.0550 ROUND       0 Draws,       8 Flashes         21:       0.0520 ROUND       0 Draws,       6 Flashes         22:       0.0620 ROUND       0 Draws,       4 Flashes         23:       0.0620 SQUARE       0 Draws,       2 Flashes         24:       0.3500 ROUND       0 Draws,       4 Flashes         25:       0.0520 SQUARE       0 Draws,       1 Flashes         26:       0.0520 SQUARE       0 Draws,       1 Flashes         27:       0.0580 ROUND       0 Draws,       13 Flashes         27:       0.0580 SQUARE       0 Draws,       1 Flashes |   |
| 9 D-Codes 17 Draws, 39 Flashes                                                                                                    |   |
|                                                                                                    |   |
| tput file: C:\documents and settings\lanp2206\mes documents\enseignement\spB157_2\tuto_s3-7.smt                                                                                                    |   |
| perture totals for C:\DOCUMENTS AND SETTINGS\LANP2206\MES DOCUMENTS\ENSEIGNEMENT\SPB157_2\TUTO_S3-7.SMT:                                                                                                    |   |
| 20: 0.0550 ROUND 0 Draws, 8 Flashes<br>21: 0.0520 ROUND 0 Draws, 6 Flashes                                                                                                    | ~ |

42) Pour visualiser et inspecter le contenu des fichiers de fabrication, utiliser **Tools -> GerbTool -> Open...** du menu de la fenêtre principale de Layout, et retrouver le fichier .GTD contenant les fichiers GERBER du layout.

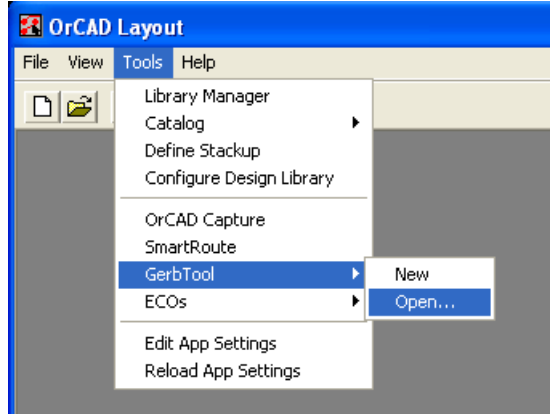

43) Acquiescer à la conversion vers un nouveau format.

| Warning | . 🛛                                                                                       |
|---------|-------------------------------------------------------------------------------------------|
| ⚠       | Design file created with an earlier version of OrCAD GerbTool.<br>Convert to 14.2 format? |
|         | Oui Non                                                                                   |

### 44) On reconnaît le design.

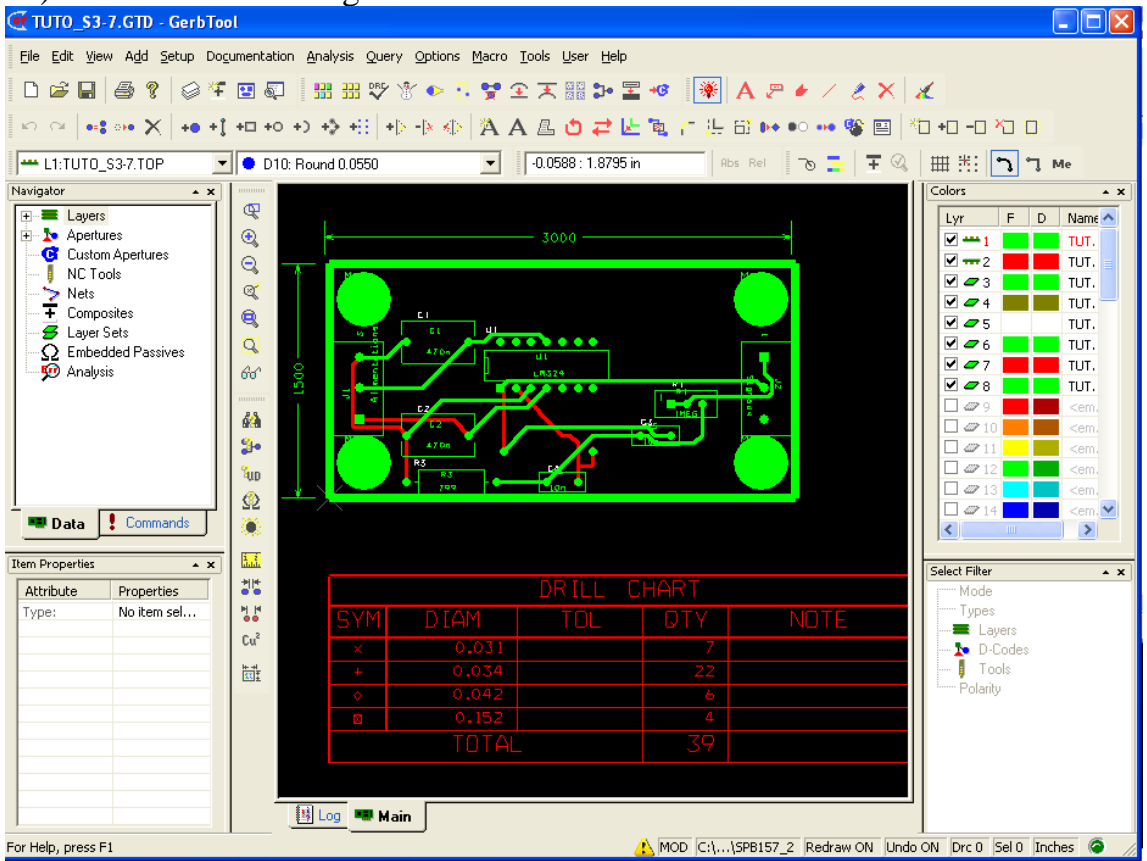

Choisir les niveaux à inspecter (cocher le ou les niveaux à laisser visibles) et zoomer pour bien observer les détails.

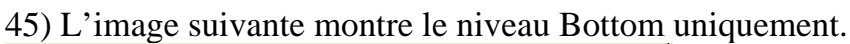

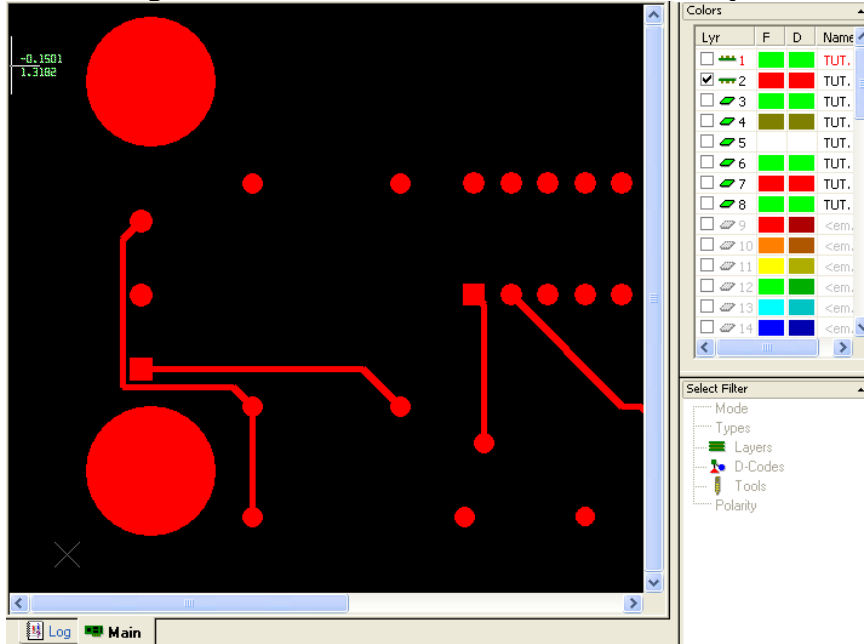

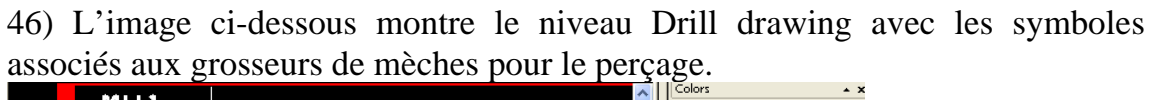

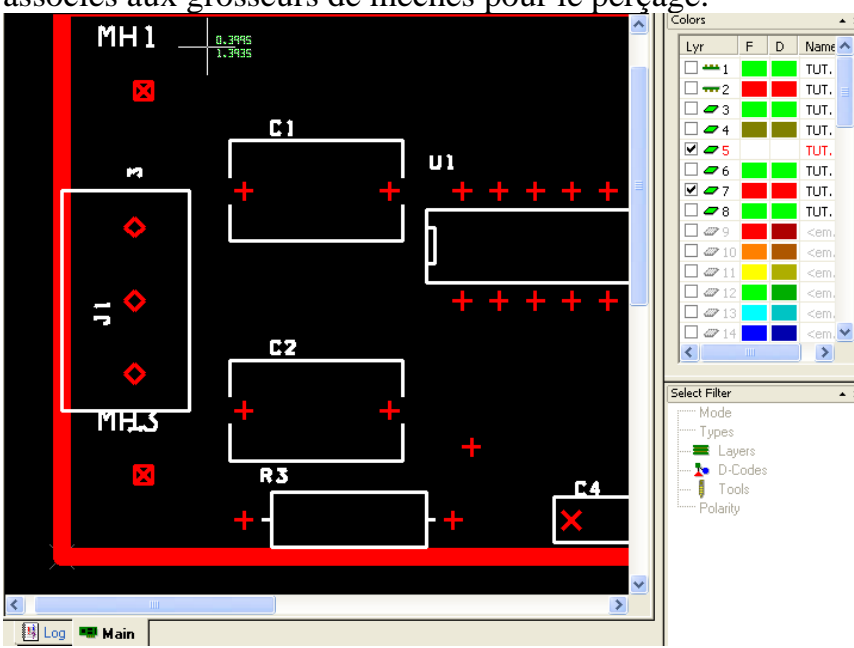

## Fin de la seconde et dernière partie

La première partie de ce tutoriel traite de l'édition schématique et de la simulation analogique

©PLL Rév.17-09-2008 GEGI Université de Sherbrooke